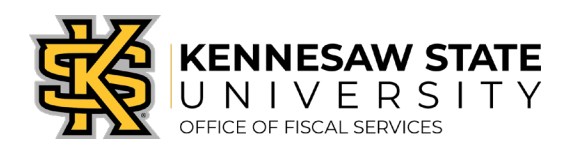

## <u>How To</u> Fix a Budget Reference Error

If you receive a BUDGET\_REF error, it means the wrong fiscal year is being referenced in the requisition. These steps will show you how to edit the requisition to the proper year. Please submit a service request via service.kennesaw.edu/ofs with any questions.

- 1. Log in to PeopleSoft via <u>https://www.usg.edu/gafirst-fin/</u>by clicking GeorgiaFIRST Financials under Core Users on the right of the page. You will be prompted to log in using Duo.
- 2. In the NavBar menu, click Navigator > eProcurement > Manage Requisitions.
- 3. On the new page, clear out Date To/From, Request State, and Origin.

| Manage Requisitions                          |                   |                      |   |               |                         |
|----------------------------------------------|-------------------|----------------------|---|---------------|-------------------------|
| Requisition Search Keyword Search            |                   |                      |   |               |                         |
| Search Requisitions                          |                   |                      |   |               |                         |
| To locate requisitions, edit the criteria be | low and click the | e Search button.     |   |               |                         |
| Business Unit 43000                          | Q                 | Requisition Name     |   |               | Q                       |
| Requisition ID                               | Q                 | Request State        | ~ | Budget Status | ~                       |
| Date From                                    | 23                | Date To              | F | Origin        | Special Reques 🗸        |
| Requester                                    | Q                 | Entered By           | Q | PDID          |                         |
|                                              |                   |                      |   |               | Marketplace Requisition |
| Search Clear                                 |                   | Show Advanced Search |   |               | Special Request         |

- 4. Enter the **Requisition ID** and press **Search**. The requisition information will show up below.
- 5. At the right of the requisition listing, there is a dropdown menu. Click it and select **Edit**, then press **Go**. You will get a message about the requisition pending approval, press **OK**.

| Requisitions (?)                                                                                                    |                           |       |            |               |           |              |    |  |
|----------------------------------------------------------------------------------------------------|---------------------------|-------|------------|---------------|-----------|--------------|----|--|
| To view the lifespan and line items for a requisition, click the Expand triangle icon.<br>To edit or perform another action on a requisition, make a selection from the Action dropdown list and click Go. |                           |       |            |               |           |              |    |  |
| Req ID                                                                                                    | Requisition Name          | BU    | Date       | Request State | Budget    | Total        |    |  |
| 0000535673                                                                                                    | Capital<br>Restoration/CY | 43000 | 10/11/2019 | Pending       | Not Chk'd | 1,253.88 USD | Go |  |

6. On the Edit Requisition page, click the grey triangle next to the line items. This will drop down shipping information – below that information are the words **Accounting Lines** with another grey triangle next to them, click that one too.

| 7. | Click the Chartfields2 | Requisition Lines ②       | Item ID                                                      | Supplier                                                           | Quantity UO                   | м               | Price                                     | Total                           | Details        | Comments | Delete |
|----|------------------------|---------------------------|--------------------------------------------------------------|--------------------------------------------------------------------|-------------------------------|-----------------|-------------------------------------------|---------------------------------|----------------|----------|--------|
|    | tab.                   | HP LaserJets to M203dw    |                                                              | Southern Computer<br>Warehouse                                     | 6.0000 Ea                     | ch              | 119.5200                                  | 717.12                          | 1              | 🖓 Add    | Û      |
| 8. | Budget Reference is    | Shipping Line 1           | *Ship To<br>Address                                          | ٩                                                                  | ShipTo<br>Comments/Attachment | Quantity<br>S   | 6.0000                                    | Bries Adjustms                  | ot             |          |        |
|    | the right-most cell.   |                           | 902 <b>4</b>                                                 |                                                                    |                               | PILO            | 119.5200                                  | Pegging Inquir<br>Pegging Workt | r<br>iench     |          |        |
|    | Edit the year to the   |                           | Attention To<br>Due Date                                     |                                                                    |                               |                 |                                           |                                 |                |          |        |
|    | current fiscal year –  |                           | Freight Terms                                                | FOB:DEST Q                                                         |                               |                 |                                           | 100.00                          |                |          |        |
|    | you will have to do    | [                         | <ul> <li>Accounting Lines</li> <li>*Distribute By</li> </ul> | Qty V SpeedChar                                                    | rt 🔍 🔍                        |                 |                                           |                                 |                |          |        |
|    | this for each line.    |                           | Accounting Lines Qhartfields1 Chartfiel                      | Ids2 Chartfields3 Details                                          | Dejails 2 Asset Informa       | Personalize   F | Find   View All   💷  <br>mation 2 🛛 Budge | Linfor option                   | ) 1 of 1<br>]] | Last     |        |
| 9. | Click Save & Submit.   |                           | *Account<br>744100                                           | Fund         Dept           Q         10000         Q         1002 | Progr                         | am C            | Class B<br>11000 Q 2                      | udget Reference                 | λ [            | ŧ =      |        |
|    |                        | Select All / Deselect All | Select lines to:                                             | Add to Favorites                                                   | Add to Template(s)            | Delete Selected | Зма                                       | ss Change                       |                |          |        |